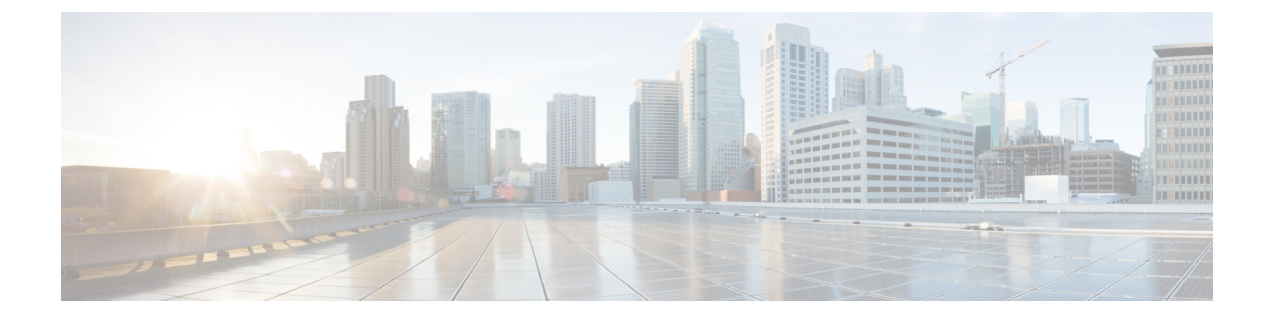

# **Troubleshooting Cisco NIR Application**

This chapter contains the following sections:

• Cisco NIR Application on Cisco APIC Troubleshooting Commands, on page 1

## **Cisco NIR Application on Cisco APIC Troubleshooting Commands**

## Faults

If faults occur within the application, they can be viewed from the Warning icon at the top-right of Application GUI screen next to the Settings icon.

Table 1: Total Audit Logs, Events, and Faults

| Property      | Description                                                                |
|---------------|----------------------------------------------------------------------------|
| Creation Time | The day and time of when the audit log, event, or fault instance occurred. |

| Property        | Description                                                                                                    |
|-----------------|----------------------------------------------------------------------------------------------------|
| Severity        | The current severity level of the event. The levels are:                                                                                                    |
|                 | • <b>Critical</b> —A service-affecting condition that requires immediate corrective action. For example, this severity could indicate that the managed object is out of service and its capability must be restored.                                  |
|                 | • <b>Major</b> —Serious problems exist with one or more components. These issues should be researched and fixed immediately.                                                                                                    |
|                 | • <b>Minor</b> —Problems exist with one or more components that might adversely affect system performance. These issues should be researched and fixed as soon as possible before they become a critical problem.                                     |
|                 | • Warning—Potential problems exist with one or more components that might adversely affect system performance if they are allowed to continue. These issues should be researched and fixed as soon as possible before they become a critical problem. |
|                 | • <b>Info</b> —A basic notification or informational message, possibly independently insignificant.                                                                                                    |
|                 | • <b>Cleared</b> —A notification that the condition that caused the fault has been resolved, and the fault has been cleared.                                                                                                    |
| Code            | The code that helps to categorize and identify different types of fault instance objects.                                                                                                    |
| Last Transition | The day and time on which the severity last changed. If the severity has not changed, this field displays the original creation date.                                                                                                    |
| Description     | Additional descriptive information on the audit log, event or fault.                                                                                                    |

## **Basic Debugging Commands**

apic-ifc1# acidiag scheduler status

```
Scheduler status:
[True] APIC-01
[True] APIC-02
[True] APIC-03
```

apic-ifc1# acidiag scheduler members

| ID          | Name      | Status        | Address  | OOBAddres | s Ty | pe        | Serial | NodeFqdn |
|-------------|-----------|---------------|----------|-----------|------|-----------|--------|----------|
|             |           |               |          |           |      |           |        |          |
| 1* ap       | ic-ifc1   | active        | 10.0.0.1 | 172.1.2.3 | Apic | FCH1748V2 | 24D    |          |
| apic-ifc1.n | ode.ifav2 | 2.apic.local  |          |           |      |           |        |          |
| 2 ap        | ic-ifc2   | active        | 10.0.0.2 | 172.4.5.6 | Apic | FCH18097  | V18S   |          |
| apic-ifc2.n | ode.ifav2 | 2.apic.local  |          |           |      |           |        |          |
| 3 ар        | ic-ifc3   | active        | 10.0.0.3 | 172.7.8.9 | Apic | FCH1809   | V191   |          |
| apic-ifc3.n | ode.ifav2 | 2.apic.local  |          |           |      |           |        |          |
|             |           |               |          |           |      |           |        |          |
| apic-ifc1#  |           |               |          |           |      |           |        |          |
| apic-ifc1#  | acidiag s | cheduler apps | tatus    |           |      |           |        |          |
|             |           |               |          |           |      |           |        |          |
| Job         |           |               | Туре     | Status    |      |           |        |          |
|             |           |               |          |           |      |           |        |          |

| Cisco NIR                  |         |         |
|----------------------------|---------|---------|
| `-Cisco NIR-ClusterService | service | running |
| `-Cisco_NIR-SystemService  | system  | running |
| bird_kafka                 |         |         |
| `-bird_kafka-kafka         | system  | running |
| bird_kafkax                |         |         |
| `-bird_kafkax-kafka        | system  | running |
| bird_zk                    |         |         |
| `-bird_zk-zk               | service | running |
| elastic                    |         |         |
| `-elastic-systemjob        | system  | running |
| elasticx                   |         |         |
| `-elasticx-systemjob       | system  | running |
|                            |         |         |

#### apic-ifc1# acidiag scheduler appstatus bird\_kafka

| Container | Group | Node | Status |
|-----------|-------|------|--------|
| Modified  | Image |      |        |
|           |       |      |        |

| kafka          | bird_kafka-kafka.kafka  | apic-ifc3 | running |
|----------------|-------------------------|-----------|---------|
| 0d 19h 37m 16s | apic-system/kafka:0.1.0 |           |         |
| kafka          | bird_kafka-kafka.kafka  | apic-ifc1 | running |
| 0d 19h 37m 16s | apic-system/kafka:0.1.0 |           |         |
| kafka          | bird_kafka-kafka.kafka  | apic-ifc2 | running |
| 0d 19h 37m 16s | apic-system/kafka:0.1.0 |           |         |

#### apic-ifc1# acidiag scheduler appstatus elastic

| Node      | Status                                      |
|-----------|---------------------------------------------|
|           |                                             |
| apic-ifc1 | running                                     |
|           |                                             |
| apic-ifc3 | running                                     |
|           |                                             |
| apic-ifc2 | running                                     |
|           |                                             |
|           | Node<br>apic-ifc1<br>apic-ifc3<br>apic-ifc2 |

### apic-ifc1# acidiag scheduler appstatus Cisco\_NIR

| Container | Group | Node | Status |
|-----------|-------|------|--------|
| Modified  | Image |      |        |

app-brain Cisco NIR-ClusterService.brain apic-ifc2 running 0d 18h 58m 53s local-docker-repo/cisco-nir/aci-docker-reg-cisco-com/telemetry/brain:v1-0-1-827 apic-ifc1 app-scheduler Cisco NIR-ClusterService.scheduler running 0d 18h 58m 54s local-docker-repo/cisco-nir/aci-docker-reg-cisco-com/telemetry/scheduler:v1-0-1-827 app-correlator Cisco NIR-ClusterService.correlator apic-ifc3 running 0d 18h 58m 53s local-docker-repo/cisco-nir/aci-docker-reg-cisco-com/telemetry/correlator:v1-0-1-827 Cisco NIR-ClusterService.predictor apic-ifc3 app-predictor running 0d 18h 58m 53s local-docker-repo/cisco-nir/aci-docker-reg-cisco-com/telemetry/predictor:v1-0-1-827 Cisco NIR-ClusterService.apicagent app-apicagent apic-ifc2 running 0d 18h 58m 54s local-docker-repo/cisco-nir/aci-docker-reg-cisco-com/telemetry/apicagent:v1-0-1-827 app-logstash Cisco NIR-SystemService.logstash apic-ifc1 running 0d 18h 59m 4s

```
local-docker-repo/cisco-nir/aci-docker-reg-cisco-com/telemetry/logstash:v1-0-1-827
app-eventcollector Cisco NIR-SystemService.eventcollector apic-ifc3
                                                                     running
0d 18h 59m 5s
local-docker-repo/cisco-nir/aci-docker-reg-cisco-com/telemetry/eventcollector:v1-0-1-827
app-eventcollector Cisco_NIR-SystemService.eventcollector apic-ifc1
                                                                     running
0d 18h 59m 4s
local-docker-repo/cisco-nir/aci-docker-reg-cisco-com/telemetry/eventcollector:v1-0-1-827
               Cisco NIR-SystemService.logstash
                                                        apic-ifc2
app-logstash
                                                                     running
0d 18h 59m 5s
local-docker-repo/cisco-nir/aci-docker-reg-cisco-com/telemetry/logstash:v1-0-1-827
app-apiserver
               Cisco NIR-SystemService.apiserver
                                                         apic-ifc2
                                                                     running
0d 18h 59m 4s
local-docker-repo/cisco-nir/aci-docker-reg-cisco-com/telemetry/apiserver:v1-0-1-827
app-apiserver
                  Cisco NIR-SystemService.apiserver
                                                         apic-ifc1
                                                                     running
0d 18h 59m 5s
local-docker-repo/cisco-nir/aci-docker-req-cisco-com/telemetry/apiserver:v1-0-1-827
app-logstash
               Cisco NIR-SystemService.logstash
                                                         apic-ifc3
                                                                     running
0d 18h 59m 4s
local-docker-repo/cisco-nir/aci-docker-reg-cisco-com/telemetry/logstash:v1-0-1-827
                 Cisco NIR-SystemService.apiserver
app-apiserver
                                                        apic-ifc3
                                                                     running
0d 18h 59m 4s
local-docker-repo/cisco-nir/aci-docker-reg-cisco-com/telemetry/apiserver:v1-0-1-827
app-eventcollector Cisco NIR-SystemService.eventcollector apic-ifc2
                                                                     running
0d 18h 59m 4s
local-docker-repo/cisco-nir/aci-docker-reg-cisco-com/telemetry/eventcollector:v1-0-1-827
apic-ifc1#
apic-ifc1# acidiag scheduler elastic members
   heap.percent ram.percent cpu load_1m load_5m load_15m node.role master name
ip
               26 99 20 4.88 4.40 3.49 mdi - apic-ifc3
10.0.0.3
10.0.0.1
                26
                            91 19
                                     3.04 3.75
                                                    3.56 mdi
                                                                         apic-ifc1
                                    0.97 1.77 2.05 mdi
                                                                  *
10.0.0.2
                26
                           88 19
                                                                        apic-ifc2
```

```
apic-ifc1# acidiag scheduler elastic health
```

```
"cluster name" : "elasticsearch",
"status" : "green",
"timed out" : false,
"number_of_nodes" : 3,
"number of data nodes" : 3,
"active primary shards" : 120,
"active shards" : 360,
"relocating shards" : 0,
"initializing_shards" : 0,
"unassigned shards" : 0,
"delayed_unassigned shards" : 0,
"number_of_pending_tasks" : 0,
"number of in flight fetch" : 0,
"task max waiting in queue millis" : 0,
"active shards_percent_as_number" : 100.0
```

```
}
```

```
apic-ifc1# acidiag scheduler elastic indices
health status index
```

| health | status   | index   |               |                      | uuid                   | pri | rep |
|--------|----------|---------|---------------|----------------------|------------------------|-----|-----|
| docs.c | ount doo | cs.dele | ted store.siz | e pri.store.size     |                        |     |     |
| green  | open     | cisco : | nir-fabricnod | lesdb                | B8X8lktsSnWzCckzms8JfQ | 1   | 2   |
| 16     |          | 0       | 182.7kb       | 61kb                 |                        |     |     |
| green  | open     | cisco : | nir-aggflowdb | -2019.01.31.18.00.00 | RnIB3S7fTBik007xPhquFw | 9   | 2   |
| 0      |          | 0       | 6.1kb         | 2kb                  |                        |     |     |
| green  | open     | cisco : | nir-sysmetric | s-2019.01.31         | HBP iJgsRQyGTyOa-Horvg | 7   | 2   |
| 180746 | 3        | 0       | 747.1mb       | 249.1mb              | _                      |     |     |
| green  | open     | cisco : | nir-statsdb-0 | 00003                | Sgh1bZ7CQ et4j AQ56Ww  | 5   | 2   |
| 951789 | 6        | 0       | 2.9gb         | 998.8mb              |                        |     |     |
| areen  | open     | cisco : | nir-eventsdb  |                      | tJTC02wpSmv 9Fa8p33WDg | 5   | 2   |

| 22940  |      | 0 25.4mb                | 8.4mb            |                        |   |   |
|--------|------|-------------------------|------------------|------------------------|---|---|
| green  | open | searchguard             |                  | 9nSh8NeqSYKYF7w4W0eHkQ | 1 | 2 |
| 5      |      | 2 65.1kb                | 21.7kb           |                        |   |   |
| green  | open | cisco_nir-statsdb-00000 | 2                | Zv9P247tSfyK_6o37NGkjg | 5 | 2 |
| 949405 | 8    | 0 2.9gb                 | 999.5mb          |                        |   |   |
| green  | open | cisco_nir-fault_history | 'db              | mUY-NT2lQqmP54flD44xzg | 5 | 2 |
| 2405   |      | 0 4.3mb                 | 1.4mb            |                        |   |   |
| green  | open | cisco_nir-collectorstat | sdb              | 6RrCkrhxT6OWz-M8eIfjrw | 5 | 2 |
| 0      |      | 0 3.4kb                 | 1.1kb            |                        |   |   |
| green  | open | cisco_nir-sysmetrics-20 | 19.01.30         | wz3Jif_8SMOhc4Or8MEXNg | 7 | 2 |
| 41870  |      | 0 19.2mb                | 6.4mb            |                        |   |   |
| green  | open | cisco_nir-fabric_issues | db               | tj-Y0cP4SF2OdfMkumqcqQ | 2 | 2 |
| 0      |      | 0 1.3kb                 | 466b             |                        |   |   |
| green  | open | cisco_nir-anomalytsdb   |                  | rzGukbWCTk276i2FQpRCJQ | 3 | 2 |
| 1      |      | 0 24.9kb                | 8.3kb            |                        |   |   |
| green  | open | cisco_nir-aggflowdb-201 | 9.01.31.12.00.00 | hVUmPx5JQJi9gtiEB4no_A | 9 | 2 |
| 0      |      | 0 6.1kb                 | 2kb              |                        |   |   |
| green  | open | cisco_nir-resourcecolle | ctdb             | kDTBYxq0RtSp0tzXkFgVWw | 3 | 2 |
| 168380 |      | 0 38.1mb                | 12.7mb           |                        |   |   |
| green  | open | cisco_nir-resourcescore | sdb              | ApM3S1QEQ3m9co-UeX-tvQ | 3 | 2 |
| 38120  |      | 0 29.4mb                | 9.8mb            |                        |   |   |
| green  | open | cisco_nir-aggflowdb-201 | 9.01.31.16.00.00 | fdaRZvNVS2eVqEF1uRFKcg | 9 | 2 |
| 0      |      | 0 6.1kb                 | 2kb              |                        |   |   |
| green  | open | cisco_nir-eprecordsdb   |                  | JIzHooPPQwShJeFCallGyA | 5 | 2 |
| 0      |      | 0 3.4kb                 | 1.1kb            |                        | _ |   |
| green  | open | cisco_nir-statsdb-00000 | 4                | pqhaqo3OTv6E6y1zBwfwYg | 5 | 2 |
| 153956 | 6    | 0 507.6mb               | 170.8mb          |                        |   |   |
| green  | open | cisco_nir-aggflowdb-201 | 9.01.31.14.00.00 | G6yngLSoQzynlodMCDLIaQ | 9 | 2 |
| 0      |      | 0 6.1kb                 | 2kb              |                        |   |   |
| green  | open | cisco_nir-licensedb     | 0.411            | 87XBQmQHRtap024AAXnEXg | T | 2 |
| Ţ      |      | 0 10.2kb                | 3.4kb            |                        |   |   |
| green  | open | cisco_nir-aggflowdb-201 | 9.01.31.20.00.00 | ZQdM12yxSaaNCdGXW-4YOg | 9 | 2 |
| 0      |      | 0 6.1kb                 | 2kb              |                        |   |   |
| green  | open | cisco_nir-aggflowdb-201 | 9.01.31.10.00.00 | bt01x9A0Teakv2AdK_6n-A | 9 | 2 |
| U      |      | U 6.1KD                 | ZKD              |                        | 2 | ~ |
| green  | open | cisco_nir-anomalydb     | 7 011            | QrhtrkZLSZ-LNSS3/EUbtQ | 3 | 2 |
| 1      |      | U 23.5KD                | 1.8KD            |                        |   |   |
|        |      |                         |                  |                        |   |   |

| apic-ifc1# acidiag scheduler elastic           | shards |        |         |         |         |          |
|------------------------------------------------|--------|--------|---------|---------|---------|----------|
| index                                          | shard  | prirep | state   | docs    | store   | ip       |
| cisco_nir-sysmetrics-2019.01.30<br>ifav22-ifc3 | 4      | r      | STARTED | 5914    | 924.5kb | 10.0.0.3 |
| cisco_nir-sysmetrics-2019.01.30<br>ifav22-ifc2 | 4      | р      | STARTED | 5914    | 928.9kb | 10.0.0.2 |
| cisco_nir-sysmetrics-2019.01.30<br>ifav22-ifc1 | 4      | r      | STARTED | 5914    | 899.8kb | 10.0.0.1 |
| cisco_nir-sysmetrics-2019.01.30<br>ifav22-ifc3 | 1      | r      | STARTED | 6033    | 920.7kb | 10.0.0.3 |
| cisco_nir-sysmetrics-2019.01.30<br>ifav22-ifc2 | 1      | р      | STARTED | 6033    | 954.1kb | 10.0.0.2 |
| cisco_nir-sysmetrics-2019.01.30<br>ifav22-ifc1 | 1      | r      | STARTED | 6033    | 982.7kb | 10.0.0.1 |
| cisco_nir-sysmetrics-2019.01.30<br>ifav22-ifc3 | 2      | r      | STARTED | 6070    | 944.1kb | 10.0.0.3 |
| cisco_nir-sysmetrics-2019.01.30<br>ifav22-ifc2 | 2      | r      | STARTED | 6070    | 914.2kb | 10.0.0.2 |
| cisco_nir-sysmetrics-2019.01.30<br>ifav22-ifc1 | 2      | р      | STARTED | 6070    | 951.1kb | 10.0.0.1 |
| cisco_nir-sysmetrics-2019.01.30<br>ifav22-ifc3 | 6      | р      | STARTED | 5923    | 961.2kb | 10.0.0.3 |
|                                                | 6      |        |         | F 0 0 0 | 044 411 | 10 0 0 0 |

6

r

r

cisco\_nir-sysmetrics-2019.01.30

cisco\_nir-sysmetrics-2019.01.30

ifav22-ifc2

ifav22-ifc1

Troubleshooting Cisco NIR Application

STARTED

STARTED

5923 944.4kb 10.0.0.2

5923 958.8kb 10.0.0.1

node

| cisco_nir-sysmetrics-2019.01.30                        | 3 | р | STARTED | 5962 | 954.4kb | 10.0.0.3 |
|--------------------------------------------------------|---|---|---------|------|---------|----------|
| cisco_nir-sysmetrics-2019.01.30                        | 3 | r | STARTED | 5962 | 911.1kb | 10.0.0.2 |
| itav22-itc2                                            | з | r | מהאסעבט | 5962 | 926 3kh | 10 0 0 1 |
| ifav22-ifc1                                            | 5 | T | SIARIED | 5502 | J20.JKD | 10.0.0.1 |
| <pre>cisco_nir-sysmetrics-2019.01.30 ifav22-ifc3</pre> | 5 | r | STARTED | 6003 | 937.9kb | 10.0.0.3 |
| <pre>cisco_nir-sysmetrics-2019.01.30 ifav22-ifc2</pre> | 5 | r | STARTED | 6003 | 931.6kb | 10.0.0.2 |
| <pre>cisco_nir-sysmetrics-2019.01.30 ifav22-ifc1</pre> | 5 | р | STARTED | 6003 | 912kb   | 10.0.0.1 |
| cisco_nir-sysmetrics-2019.01.30                        | 0 | р | STARTED | 5965 | 947.9kb | 10.0.0.3 |
| cisco_nir-sysmetrics-2019.01.30                        | 0 | r | STARTED | 5965 | 909.2kb | 10.0.0.2 |
| cisco_nir-sysmetrics-2019.01.30<br>ifav22-ifc1         | 0 | r | STARTED | 5965 | 966.8kb | 10.0.0.1 |
|                                                        |   |   |         |      |         |          |

<-- SNIP LIST OF ALL OTHER RESOURCES --> apic-ifc1#